## Pulse Secure VPN-sovelluksen asennus ja käyttö

## Sisällys

| 1 Pulse Secure vpn-sovelluksen asennus Windows (työasemille joilla on Java asennettuna)  | 2   |
|------------------------------------------------------------------------------------------|-----|
| 1.1 Vanhan asennuksen poisto                                                             | 2   |
| 1.2 Uuden sovelluksen asennus                                                            | 2   |
| 2 Pulse Secure vpn-sovelluksen asennus Mac OS X (työasemille joilla on Java asennettuna) | 5   |
| 2.1 Vanhan asennuksen poisto                                                             | 5   |
| 2.2 Uuden sovelluksen asennus                                                            | 6   |
| 3 Pulse Secure vpn-sovelluksen asennus Linux (Ubuntu) työasemaan ja yhteyden muodostus   | 9   |
| 4 Pulse Secure client-sovelluksen peruskäyttö                                            | .10 |
| 4.1 Aloitusnäkymä ja yhteysosoitteen lisääminen                                          | .10 |
| 4.2 Yhteyden muodostaminen                                                               | .11 |
| 4.3 Yhteyden purku                                                                       | .13 |
| 5 SMS OTP - tunnistuksen käyttöohje SSL VPN palvelussa                                   | .14 |
| 5.1 Yleistä SMS OTP:stä                                                                  | .14 |
| 5.2 Käsitteet                                                                            | .14 |
| 5.3 Käyttö                                                                               | .15 |
| 5.4 Turvallisuusohjeita                                                                  | .16 |
| 5.5 Mahdolliset ongelmatilanteet ja niiden ratkaisu                                      | .16 |
| 6 RSA SecurID -tunnistautumisen käyttö                                                   | .17 |
| 6.1 SecurID -ohjelmistotokenin aktivointi                                                | .17 |
| 6.2 SecurID-tokenin käyttö (laittestotoken ja ohjelmistotoken)                           | .19 |
| 6.2.1 PIN-koodin asettaminen ensimmäisen kirjautumisen yhteydessä                        | .19 |
| 6.2.2 Kirjautuminen PIN-koodilla ja tokenin koodilla                                     | .19 |
| 6.2.3 Ongelmatilanteet                                                                   | .19 |

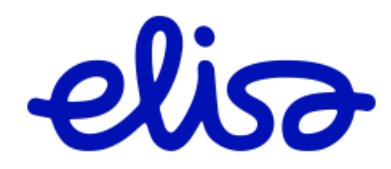

Sisäinen

#### 1 Pulse Secure vpn-sovelluksen asennus Windows (työasemille joilla on Java asennettuna)

#### 1.1 Vanhan asennuksen poisto

Organisaatiosi kanssa sovittuna uuteen vpn-sovellukseen siirtymisen ajankohtana voit seuraavien ohjeiden mukaisesti toimimalla ottaa käyttöösi Pulse Secure -sovelluksen. Aloita kirjautumalla palveluun tavalliseen tapaan Network Connect -sovelluksella. VPN-yhteyden muodostuttua pura yhteys tavalliseen tapaan. Network Connect poistetaan koneeltasi automaattisesti.

Seuraavissa vaiheissa kirjaudut organisaatiosi Pulse Secure vpn-portaaliin www-selaimella ja käynnistät uuden vpn-sovelluksen asennuksen.

#### 1.2 Uuden sovelluksen asennus

Kirjaudutaan käyttäjätunnuksilla asiakaskohtaiseen portaaliin

Sisäänkirjautumisen jälkeen klikataan hiirellä Client Application Session -kohdassa, rivillä Pulse Secure Start-painiketta

| <b>Pulse</b> Secure                                         | Logged-in as:<br>tuomas.testaa3@ace | Home | Meetings     | پ<br>Preferences                   | <b>O</b><br>Help | Sign Out |
|-------------------------------------------------------------|-------------------------------------|------|--------------|------------------------------------|------------------|----------|
|                                                             |                                     |      |              |                                    | Brows            | e (tips) |
|                                                             |                                     |      |              |                                    |                  |          |
| Welcome to the Pulse Connect Secure, t                      | tuomas.testaa3@ace.                 |      |              |                                    |                  |          |
|                                                             |                                     |      |              |                                    |                  |          |
| Web Bookmarks                                               |                                     |      |              | 8= + ▼                             |                  |          |
| You don't have any web book                                 | marks.                              |      |              |                                    |                  |          |
|                                                             |                                     |      |              |                                    |                  |          |
| Files                                                       |                                     |      |              | ≋= <sup>+</sup> ∎ <sup>+</sup> X ▼ |                  |          |
|                                                             |                                     |      | Windows File | es   <u>Unix Files</u>             |                  |          |
| You don't have any files book                               | marked.                             |      |              |                                    |                  |          |
| Client Application Sessions                                 |                                     |      |              | -                                  |                  |          |
| S Pulse Secure                                              |                                     |      |              | Start                              |                  |          |
| 🐴 Java Secure Application Mana                              | ger                                 |      |              | Start ≋=                           |                  |          |
|                                                             |                                     |      |              |                                    |                  |          |
| Copyright © 2001-2015 Pulse Secure, LLC. All rights reserve | ed.                                 |      |              |                                    |                  |          |

Jos koneelle ei ole asennettu ennestään Juniper/Pulse Application Launcher - komponenttia, se asennetaan ensiksi.

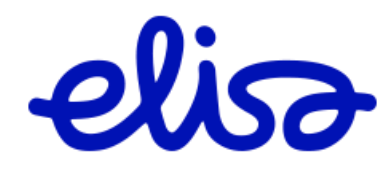

Sisäinen

Windows-käyttöjärjestelmä saattaa kysyä lupaa Application Launcerin käynnistämiseen, vastataan klikkaamalla Kyllä / Ok / Yes. Sen jälkeen klikataan sivun keskellä näkyvää download-painiketta.

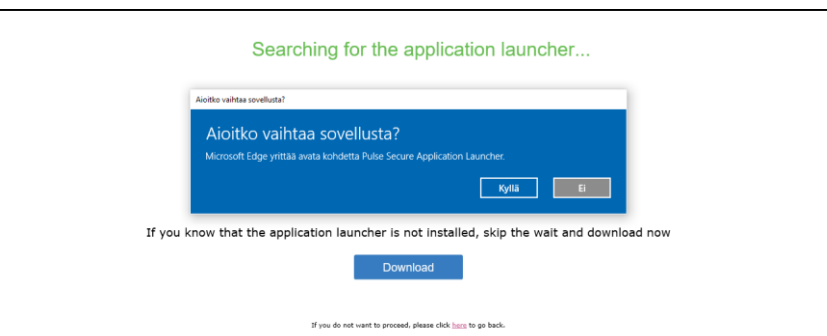

Kun Application Launcherin asennusohjelma on ladattu, ajetaan valitsemalla Suorita / Run.

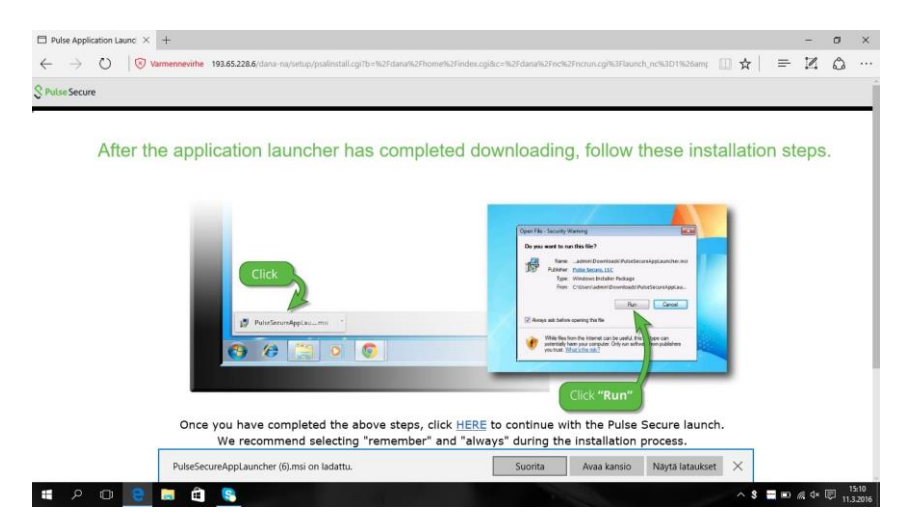

Windows ilmoittaa Application Launcherin asennuksen valmistuneen, kuitataan ilmoitus ok-painikkeella. ja klikataan selainikkunan alalaidassa HERE-sanaan liitettyä linkkiä.

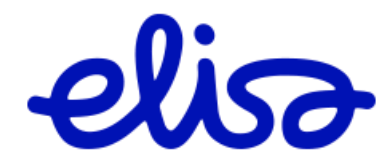

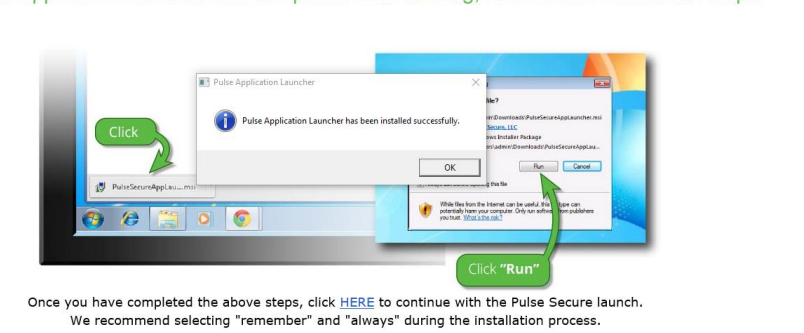

Vastataan avautuvan ikkunan kysymykseen "Do you want to run this application?" klikkaamalla Run.

| 🔇 Pulse Sec                                                                                              |                                               |                                        | Logged-in as:<br>tuomas.testaa3@ace                             | Home                     | Meetings                         | Preferences | 📀<br>Help | Sign Ou  |
|----------------------------------------------------------------------------------------------------|-----------------------------------------------|----------------------------------------|-----------------------------------------------------------------|--------------------------|----------------------------------|-------------|-----------|----------|
|                                                                                                    |                                               |                                        |                                                                 |                          |                                  |             | Brows     | se (tip: |
| Please wait                                                                                              |                                               |                                        |                                                                 |                          |                                  |             |           |          |
| Launching Pulse Secur                                                                                    | Do you want                                   | to run this                            | application?                                                    |                          |                                  | ×u          | r bandw   | idth.    |
|                                                                                                    |                                               | Name:                                  | Pulse Secure Setu                                               | ıp Appl                  | et                               |             |           |          |
|                                                                                                    | S                                             | Publisher:                             | Pulse Secure, LLC                                               |                          |                                  |             |           |          |
|                                                                                                    |                                               | Location:                              | https://193.65.228.6                                            |                          |                                  |             |           |          |
|                                                                                                    | This application will<br>information at risk. | run with unrestri<br>Run this applicat | icted access which may put y<br>ion only if you trust the local | our compu<br>tion and pu | ter and persor<br>blisher above. | nal         |           |          |
|                                                                                                    | Do not show this                              | s again for apps                       | from the publisher and locati                                   | on above                 |                                  |             |           |          |
| If an error prevents the Pu<br>• <u>Check browser compatibil</u><br>• <u>Continue</u> . Not all function | More Infor                                    | mation                                 |                                                                 |                          | Run                              | Cancel      |           |          |
| N N                                                                                                    |                                               |                                        |                                                                 |                          |                                  |             |           |          |
| Copyright © 2001-2015 Pulse                                                                              | Secure, LLC. All rig                          | ghts reserved.                         |                                                                 |                          |                                  |             |           |          |

Jos Windows esittää seuraavan valintaikkunan, klikataan "Allow".

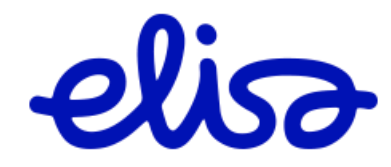

9.3.2016

Sisäinen

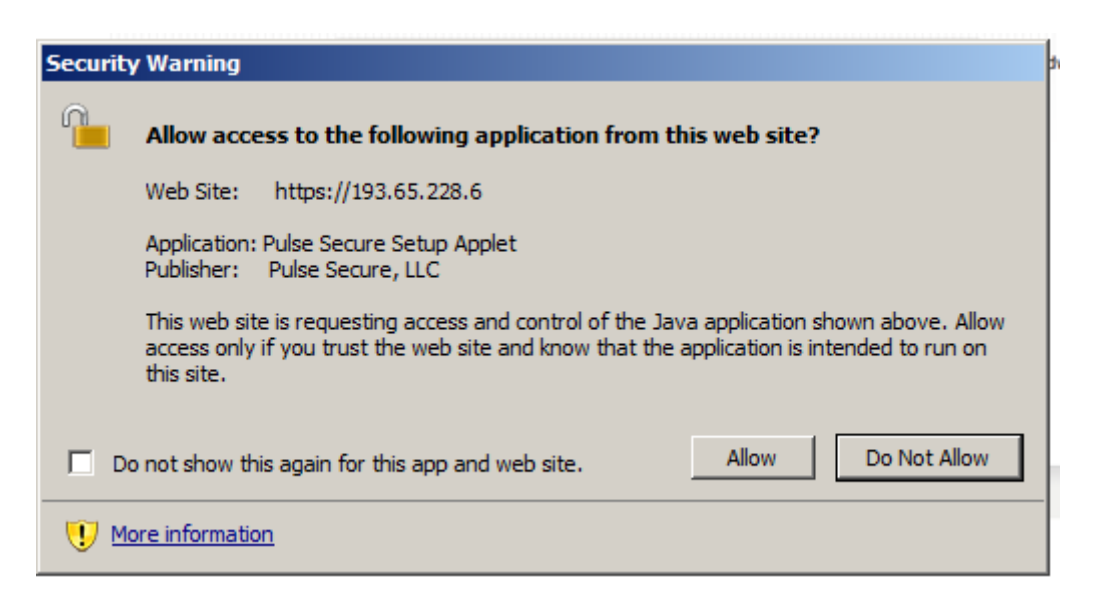

Pulse Secure -client asennus valmistuu hetken kuluttua ja vpn-yhteys muodostuu.

#### 2 Pulse Secure vpn-sovelluksen asennus Mac OS X (työasemille joilla on Java asennettuna)

#### 2.1 Vanhan asennuksen poisto

Organisaatiosi kanssa sovittuna uuteen vpn-sovellukseen siirtymisen ajankohtana voit seuraavien ohjeiden mukaisesti toimimalla ottaa käyttöösi Pulse Secure -sovelluksen. Aloita kirjautumalla palveluun tavalliseen tapaan Network Connect -sovelluksella. VPN-yhteyden muodostuttua pura yhteys tavalliseen tapaan. Network Connect poistetaan koneeltasi automaattisesti.

Mac OS X versiolla El Capitan varustetuissa työasemissa saatat joutua poistamaan Network Connect -sovelluksen manuaalisesti Finderin Applications -näkymässä

Seuraavissa vaiheissa kirjaudut organisaatiosi Pulse Secure vpn-portaaliin www-selaimella ja käynnistät uuden vpn-sovelluksen asennuksen.

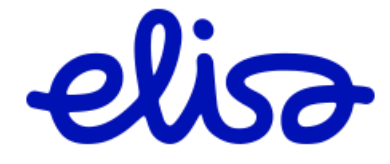

 $\mathsf{RR}$ 

9.3.2016

Sisäinen

| •••                |                      | Applications                 |       |          |             |
|--------------------|----------------------|------------------------------|-------|----------|-------------|
| $\langle \rangle$  |                      | * 1                          |       | Q Search |             |
| Favorites          | Name                 | Date Modified                | 1     | Size     | Kind        |
| All My Files       | App Store            | 17 Jun 2015,                 | 22:31 | 2.7 MB   | Application |
|                    | 🚀 Automator          | 8 May 2015,                  | 21:39 | 14.6 MB  | Application |
|                    | Bandwidth+           | 6 Oct 2015, 1                | 13:53 | 1.2 MB   | Application |
| AirDrop            | Calculator           | 1 Aug 2015, (                | 04:37 | 5.6 MB   | Application |
| Applications       | 觉 Calendar           | 24 Oct 2015,                 | 07:18 | 26.4 MB  | Application |
|                    | Interest 4 Chess     | 1 Aug 2015, (                | 07:09 | 8.7 MB   | Application |
| Desktop            | Contacts             | 20 Jun 2015,                 | 01:57 | 21.5 MB  | Application |
| 🕒 Documents        | Dashboard            | 1 Aug 2015, (                | 02:49 | 552 KB   | Application |
| O Downloads        | 📕 Dictionary         | 24 Oct 2015,                 | 06:09 | 13.9 MB  | Application |
| <b>O</b> Dominoudo | 🐻 DVD Player         | 16 Sep 2015,                 | 08:55 | 24.4 MB  | Application |
| Devices            | 💽 FaceTime           | 17 Nov 2015,                 | 13:27 | 8.8 MB   | Application |
| Remote Disc        | FileZilla            | 2 Jun 2015, 1                | 18:22 | 22.8 MB  | Application |
| •                  | Font Book            | 8 May 2015,                  | 21:01 | 14.5 MB  | Application |
| Tags               | 🧯 Game Center        | 5 May 2015,                  | 03:05 | 3.3 MB   | Application |
| Red                | iBooks               | Open                         | 55    | 51 MB    | Application |
| Orango             | Image Capture        | Show Package Contents        | :6    | 3.1 MB   | Application |
| - Orange           | ITunes               | onow rackage contents        | 13    | 309.4 MB | Application |
| Yellow             | 💰 Launchpad          | Move to Trash                | .9    | 1.3 MB   | Application |
| Green              | 🕵 Mail               | October                      | 22    | 42 MB    | Application |
| Dhua               | 🔞 Maps               | Get Info                     | 52    | 15.5 MB  | Application |
| Blue               | 🧙 Messages           | Rename                       | 21    | 22.3 MB  | Application |
| Purple             | Mission Control      | Compress "Network Connect"   | .9    | 864 KB   | Application |
| Grav               | Network Connect      | Duplicate                    | 24    | 499 KB   | Application |
| · · · · · ·        | 🚺 Notes              | Make Allas                   | 21    | 9.1 MB   | Application |
| All Tags           | Photo Booth          | QUICK LOOK "Network Connect" | :50   | 6.3 MB   | Application |
|                    | See Photos           | Snare                        | 32    | 53.9 MB  | Application |
|                    | neview               | Copy "Network Connect"       | 46    | 37.2 MB  | Application |
|                    | 🔍 QuickTime Player 🚽 |                              | :08   | 16.2 MB  | Application |
|                    | Reminders            | Show View Options            | )6    | 6.8 MB   | Application |
|                    | 🥑 Safari             | Taga                         | 25    | 47.2 MB  | Application |
|                    | Stickies             | Tays                         | -8    | 6.1 MB   | Application |
|                    | System Preferences   |                              | 41    | 5.9 MB   | Application |
|                    | 🚺 TextEdit           |                              | -8    | 6.4 MB   | Application |
|                    | Sime Machine         | Poveal in Finder             | .9    | 1.3 MB   | Application |
|                    | a and a sector       | Reveal In Finder             | 17    |          | E 11        |

Seuraavissa vaiheissa kirjaudut organisaatiosi Pulse Secure vpn-portaaliin www-selaimella ja käynnistät uuden vpn-sovelluksen asennuksen.

#### 2.2 Uuden sovelluksen asennus

Kirjaudutaan käyttäjätunnuksilla asiakaskohtaiseen portaaliin

Sisäänkirjautumisen jälkeen klikataan hiirellä Client Application Session -kohdassa, rivillä Pulse Secure Start-painiketta

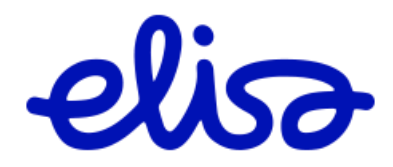

#### 9.3.2016

Sisäinen

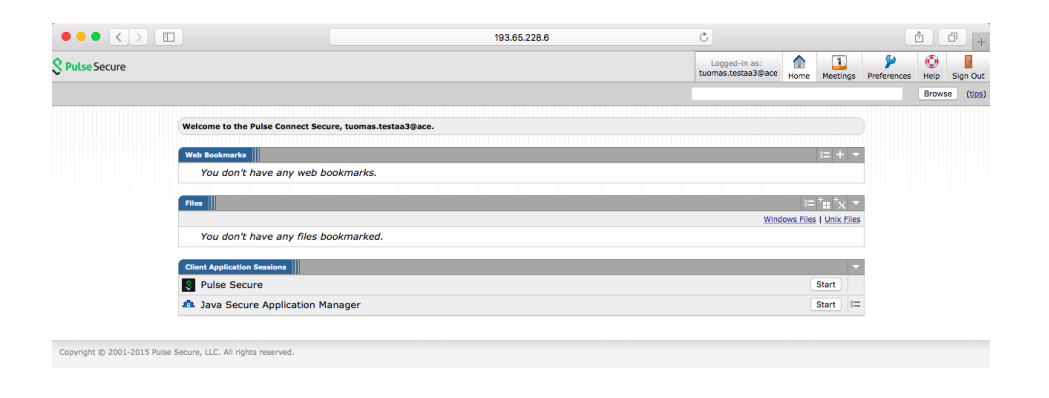

Pulse Application Launcher käynnistyy. Jos sitä ei löydy koneelta, se ladataan portaalista ja käynnistyy automaattisesti 60 sekunnin kuluttua. Tässä tapauksessa voit nopeuttaa käynnistymistä klikkaamalla selaimessa näkyvää Download-painiketta.

| $\bullet \bullet \bullet \checkmark \land \land \bullet \bullet \bullet \bullet \bullet \bullet \bullet \bullet \bullet \bullet \bullet \bullet \bullet \bullet $ | 193.65.228.6                                                       | Ċ                          | (A) (D) + |
|----------------------------------------------------------------------------------------------------|--------------------------------------------------------------------|----------------------------|-----------|
| S Pulse Secure                                                                                                    |                                                                    |                            |           |
|                                                                                                    | Searching for the application                                      | launcher                   |           |
|                                                                                                    | 55                                                                 |                            |           |
| If you know tha                                                                                                    | t the application launcher is not installed, skip                  | p the wait and download no | w         |
|                                                                                                    | Download                                                           |                            |           |
|                                                                                                    | If you do not want to proceed, please click <u>here</u> to go back | к.                         |           |

Anna järjestelmän ylläpito-oikeudellisen käyttäjän käyttäjätunnus ja salasana, jos niitä kysytään.

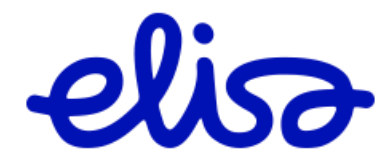

Sisäinen

| $\bullet \bullet \bullet \bullet < > \square$ |                                                                           | 193.65.228.6                                                                 | Ċ 1 1 +                                                                        |
|-----------------------------------------------|---------------------------------------------------------------------------|------------------------------------------------------------------------------|--------------------------------------------------------------------------------|
| Secure Secure                                 |                                                                           |                                                                              | Logged-in as:<br>tuomas.testaa3@ace<br>Home Meetings Preferences Help Sign Out |
|                                               |                                                                           |                                                                              | Browse (tips)                                                                  |
|                                               | Welcome to the Pulse Connect Security                                     | b. tilomac testaa3@ace                                                       |                                                                                |
|                                               | Web Bookmarks<br>You don't have any<br>Files<br>You don't have any        | PulseSetupClient wants to make changes. Type<br>your password to allow this. | i≡ + ▼<br>i≡ * <sub>H</sub> * <sub>X</sub> ▼<br>Windows Files                  |
|                                               | Client Application Sessions<br>Pulse Secure<br>Java Secure Application Ma | Cancel OK                                                                    | Start<br>Start                                                                 |
| Copyright © 2001-2015 Pulse                   | Secure, LLC. All rights reserved.                                         |                                                                              |                                                                                |

Pulse Secure -client asentuu ja vpn-yhteys muodostuu.

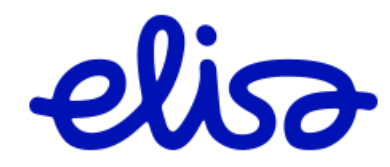

Sisäinen

# 3 Pulse Secure vpn-sovelluksen asennus Linux (Ubuntu) työasemaan ja yhteyden muodostus

Käynnistä asennus kaksoisklikkaamalla asennuspakettia ja valitse sen avaaminen Ubuntu Software Centerissä.

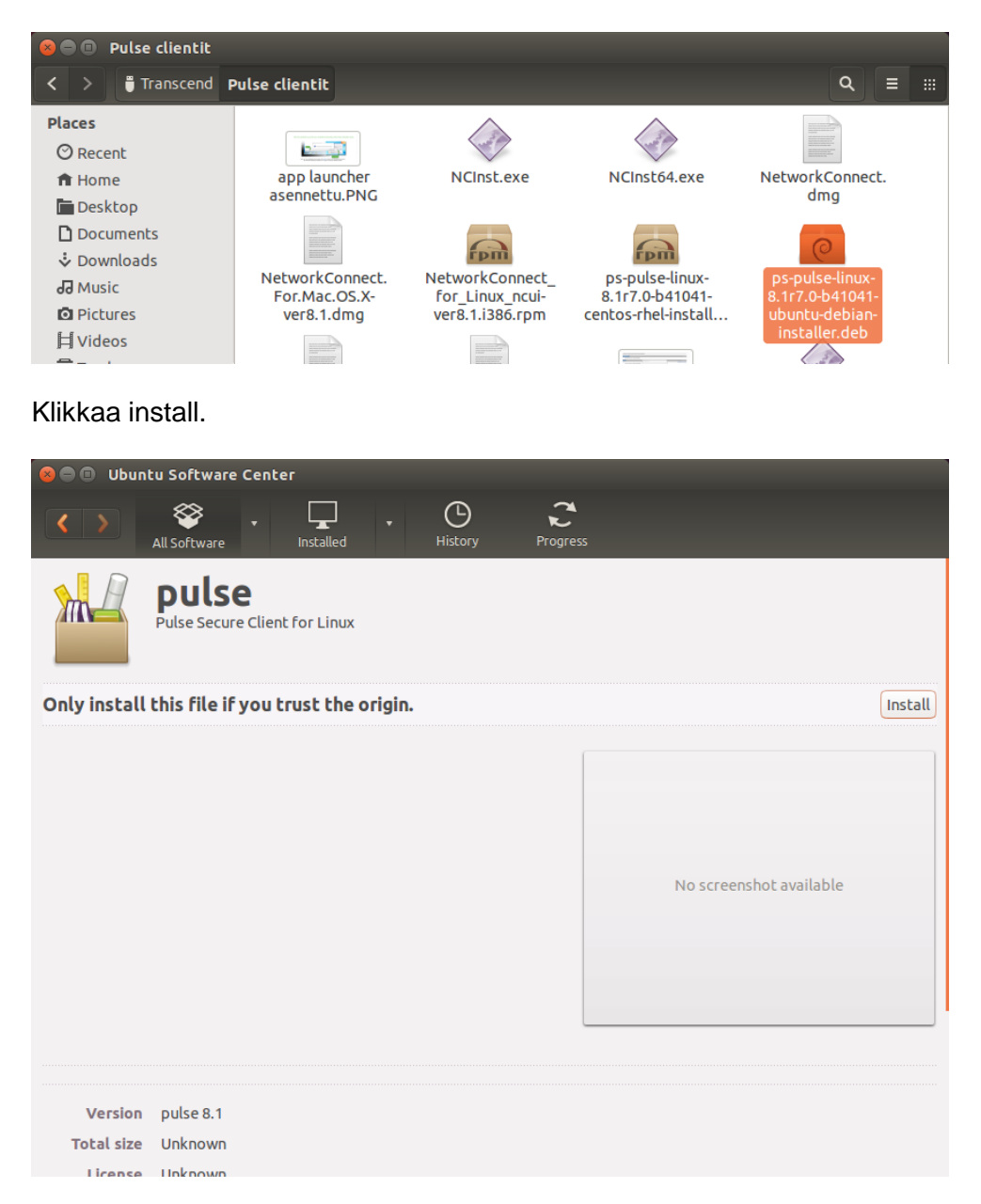

Kuittaa "The package is of bad quality" klikkaamalla Ignore and install.

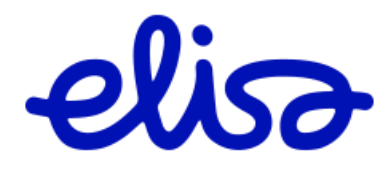

| 9 | .3 | 20 | )1         | 6 |  |
|---|----|----|------------|---|--|
| J | .0 |    | <i>'</i> ' | v |  |

Sisäinen

| The package is of bad quality                                                                                                    |
|----------------------------------------------------------------------------------------------------|
| The installation of a package which violates the quality standards isn't allowed.<br>This could cause serious problems on your computer. Please contact the person<br>or organisation who provided this package file and include the details beneath. |
|                                                                                                    |
| OK Ignore and install                                                                                                    |
|                                                                                                    |

Jos asennus pyytää antamaan pääkäyttäjän (root) salasanan, syötä se ja klikkaa Authenticate.

| 😣 🔵 🔺     | uthenticate                  |                                                                                                    |
|-----------|------------------------------|----------------------------------------------------------------------------------------------------|
| O         | To install                   | this package, you need to authenticate.                                                                   |
| Ð         | An applicati<br>Authenticati | on is attempting to perform an action that requires privileges.<br>on is required to perform this action. |
|           | Password:                    | ••••••                                                                                                    |
| ▶ Details | :                            | Cancel Authenticate                                                                                       |

Asennus valmistuu. Sovelluksen asennushakemisto on /usr/local/pulse. Siirry kyseiseen hakemistoon ja anna komento

"./PulseClient.sh -h palvelimen\_osoite -u käyttäjätunnuksesi -p salasana -f palvelimen\_julkinen\_sertifikaatti\_tiedostossa"

Yhteys muodostuu. Yhteyden purkaminen onnistuu komennolla

"./PulseClient.sh -K"

Tarkempi englanninkielinen ohje löytyy Pulsen sivuilta osoitteesta https://kb.pulsesecure.net/articles/Pulse\_Secure\_Article/KB40126

#### 4 Pulse Secure client-sovelluksen peruskäyttö

#### 4.1 Aloitusnäkymä ja yhteysosoitteen lisääminen

Lisätäkseni uuden vpn-yhteysosoitteen klikkaa Connections-palkin plus (+) merkkiä.

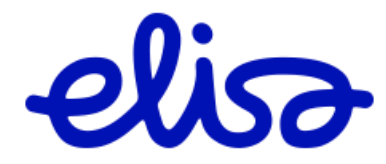

Sisäinen

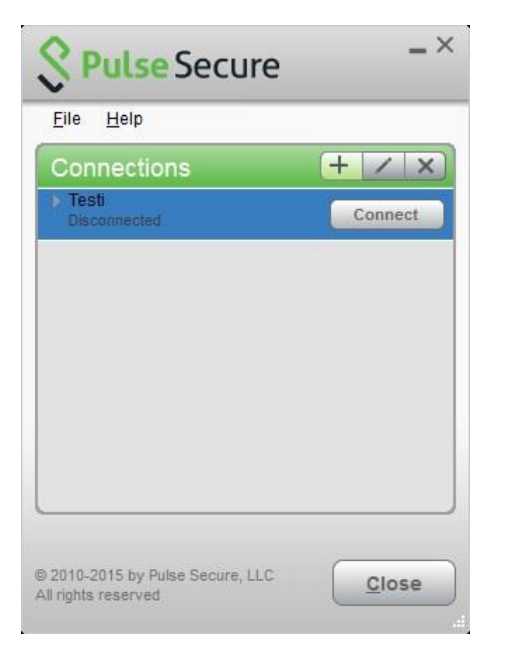

Kirjoita avautuneen Add Connection -ikkunan Name-kenttään yhteydelle nimi. Kirjoita Server URL -kenttään organisaatiosi vpn-palvelun osoite ja klikkaa Add-painiketta.

| Add Connection<br>Type:<br>Policy Secure (UAC) or Connect Secure (VPN)<br>Name:<br>Oma yritys | ×    |
|-----------------------------------------------------------------------------------------------|------|
| Type:<br>Policy Secure (UAC) or Connect Secure (VPN)<br>Name:<br>Oma yritys                   |      |
| Policy Secure (UAC) or Connect Secure (VPN)<br>Name:<br>Oma yritys                            | -    |
| Name:<br>Oma yritys                                                                           |      |
| Oma yritys                                                                                    |      |
|                                                                                               |      |
| Server URL:                                                                                   |      |
| https://omayritys.vpn.elisa.fi                                                                |      |
| Connect Add Car                                                                               | ncel |
|                                                                                               |      |

## 4.2 Yhteyden muodostaminen

Valitse Connections-kohdan listasta se yhteys, jonka haluat avata ja klikkaa Connect.

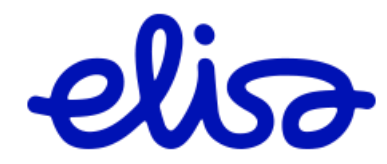

Sisäinen

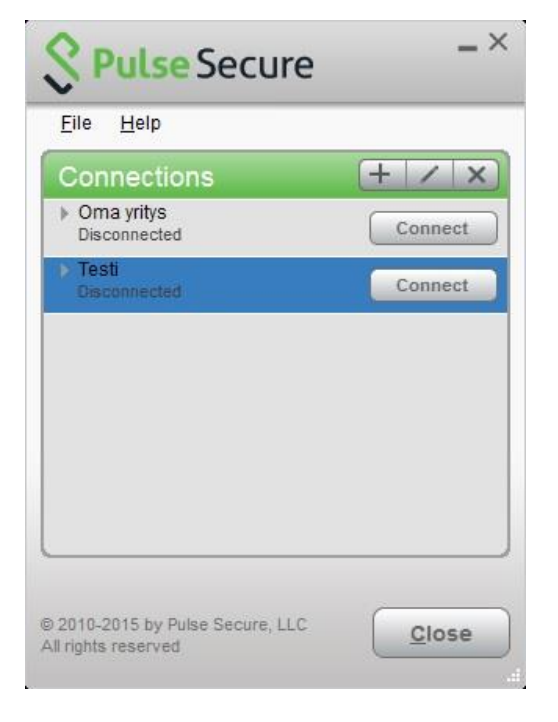

Syötä avautuneeseen Connect to: -ikkunaan User Name -kenttään vpn-yhteyden käyttäjätunnuksesi. Syötä Please enter your passcode -kenttään käytössäsi olevan tunnistamistavan mukainen salasana/passcode.

| Conn | ect to: Testi                                                 |
|------|---------------------------------------------------------------|
| ?    | Provide the following credentials to complete the connection. |
|      | User Name:                                                    |
|      | käyttäjatunnus                                                |
|      | Please enter your passcode:                                   |
|      |                                                               |

Yhteys muodostuu ja näkyy Connections-listassa Connected-tilassa.

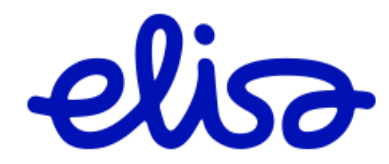

Sisäinen

| Connect    |
|------------|
| Connect    |
|            |
| Disconnect |
|            |
|            |
|            |
|            |
|            |
|            |

## 4.3 Yhteyden purku

Klikkaa vpn-sovelluksen ikkunasta tai Windows-käyttöjärjestelmän tapauksessa tehtäväpalkissa olevasta Pulse valikosta avoinna olevan yhteyden kohdalta Disconnect.

| <u>F</u> ile <u>H</u> elp                    |             |            |
|----------------------------------------------|-------------|------------|
| Connection                                   | S           | + / x)     |
| Oma yritys<br>Disconnected                   |             | Connect    |
| Festi<br>Connected                           | C           | Disconnect |
|                                              |             |            |
|                                              |             |            |
|                                              |             |            |
|                                              |             |            |
|                                              |             |            |
|                                              |             |            |
|                                              | Secure 110  |            |
| Connect<br>Disconnect                        | Secure, LLC |            |
| Connect<br>Disconnect<br>Carcel<br>Systemend | Secure, LLC |            |

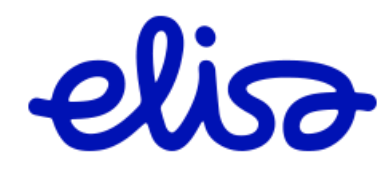

Sisäinen

#### 5 SMS OTP - tunnistuksen käyttöohje SSL VPN palvelussa

#### 5.1 Yleistä SMS OTP:stä

SMS OTP on ns. kahden tason tunnistusmenetelmä, jossa käytetään käyttäjän salasanaa (PIN) ja henkilökohtaiseen matkapuhelinliittymään saapuvaa lyhyen ajan voimassaolevaa kertakäyttösalasanaa. Matkapuhelinliittymä sidotaan tunnistamisvälineeksi, joka pitää olla käyttäjän hallussa tunnistamishetkellä.

OTP-koodi toimitetaan puhelimeen ns. flash-tekstiviestillä. Flash-viesti näkyy automaattisesti puhelimen näytössä ja viesti ei tallennu puhelimen muistiin ellei viestiä erikseen talleteta (tallennusta ei suositella).

#### 5.2 Käsitteet

**PIN-koodi**: henkilökohtainen salasana. Käyttäjän tiedossa oleva salaisuus (engl. Something you know) - salasana/PIN-koodi.

**OTP-koodi**: tekstiviestillä toimitettava ja lyhyen ajan voimassaoleva kertakäyttösalasana (One-Time Password). OTP-koodi toimitetaan käyttäjän hallussa olevaan todentamisvälineeseen (engl. Something you have).

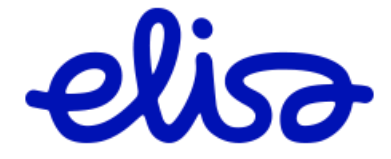

Sisäinen

#### 5.3 Käyttö

Siirry SSL VPN portaaliin tai avaa yhteys Pulse Secure -sovelluksesta.

| elisə               |                           |
|---------------------|---------------------------|
| Welcome t<br>DEMO S | o the<br>SL VPN           |
| Username            | elli.etakayttaja@firma.fi |
| Password            | •••••                     |
|                     | Sign In                   |

Kirjoita Käyttäjätunnus kenttään oma käyttäjätunnus.

Syötä Salasana kenttään oma henkilökohtainen PIN-koodi.

## elisa

#### Tervetuloa SSL VPN palveluun

| Challenge / Response                                                                                       |
|----------------------------------------------------------------------------------------------------|
| Challenge: OTP Challenge: Please enter the OTP code sent via SMS                                           |
| Enter the challenge string above into your token, and then enter the one-time response in the field below. |
| Response: •••••                                                                                            |
| Sign In Cancel                                                                                             |

Saat matkapuhelimeen SMS viestillä kertakäyttöisen OTP-koodin (One-Time Password). Koodi voi sisältää numeroita ja pieniä kirjaimia.

Syötä saamasi OTP-koodi Response kenttään.

SSL VPN-palvelu käynnistyy. Mikäli OTP-koodi syötettiin virheellisenä, tunnistus keskeytetään ja aloitetaan alusta

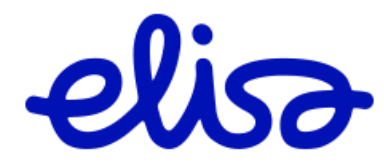

Sisäinen

## 5.4 Turvallisuusohjeita

- Paina saamasi PIN-koodi mieleesi. Älä säilytä PIN-koodia puhelimen muistissa.
- PIN-koodi on henkilökohtainen. Älä luovuta tietoa PIN-koodista kenellekkään. Mikäli olet unohtanut PIN-koodin tai epäilet PIN-koodin joutuneen ulkopuolisten tietoon, pyydä organisaatiosi IT-tukea resetoimaan PIN-koodi. Tili menee lukkoon 30 minuutiksi, mikäli PIN-koodi syötetään väärin 5 kertaa peräkkäin tunnin sisällä.
- Mikäli kadotat puhelimen/liittymän (tunnistusväline), ota välittömästi yhteyttä organisaatiosi IT-tukeen.
- Älä talleta OTP-koodeja puhelimen muistiin (flash-viestejä ei suositella tallennettavaksi).
- Palvelun käytön jälkeen kirjaudu ulos SSL VPN-palvelusta asianmukaisesti.
- Huolehdi työasemasi tietoturvasta organisaatiosi ohjeiden mukaisesti.

#### 5.5 Mahdolliset ongelmatilanteet ja niiden ratkaisu

#### OTP-koodi ei saavu puhelimeen tekstiviestillä

- 1. Odota hetki ja yritä tunnistautumista uudelleen.
- Tarkista, onko puhelimen näyttö lukossa. Tekstiviesti ei puhelimesta riippuen välttämättä näy heti näytössä, mikäli puhelin on suojalukittu. Avaa suojalukko ja katso näkyykö viesti puhelimessa ja tarvittaessa yritä tunnistautumista uudelleen ilman suojalukkoa.
- 3. Tarkista käyttäjätunnus ja PIN-koodi (salasana). Yritä tunnistaumista uudelleen.
- 4. Tarkista puhelimen verkkoyhteyksien toimivuus, käynnistä puhelin tarvittaessa uudelleen ja yritä tunnistaumista uudelleen.
- 5. Mikäli SMS ei edelleenkään saavu puhelimeen, ota yhteyttä organisaatiosi IT-tukeen.

## OTP-koodi ei toimi

- 1. Yritä tunnistaumista uudelleen. Saat uuden OTP-koodin.
- 2. OTP-koodi on voimassa oletuksena 120 sekuntia (2 min). Tätä vanhemmat OTPkoodit eivät toimi. Syötä OTP-koodi 2 minuutin kuluessa.
- 3. OTP-koodi on kertakäyttöinen. Vanhaa jo kertaalleen käytettyä koodia ei voi käyttää uudelleen. Tunnistaudu palveluun uudelleen ja saat uuden OTP-koodin.
- 4. Tarkista, että yrität syöttää viimesimmän OTP-koodin. Ainostaan viimeisin tilattu OTP-koodi toimii.
- 5. Tarkista, että yrität syöttää OTP-koodin ruutuun, jossa lukee "Response".
- 6. Luo huolellisesti OTP-koodin merkistö. OTP-koodi voi sisältää sekä numeroita ja pieniä kirjaimia.

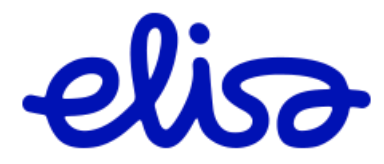

Sisäinen

7. Mikäli OTP-koodi ei edelleenkään toimi, ota yhteyttä organisaatiosi IT-tukeen.

#### PIN-koodi ei toimi

- 1. Tarkista käyttäjätunnus ja PIN-koodi.
- 2. Tili menee automaattisesti lukkoon, mikäli PIN-koodi tai OTP salanana on syötetty väärin 5 kertaa peräkkäin tunnin sisällä. Odota 30 minuuttia ja älä yritä autentikointia tänä aikana. Tili avautuu ja voit syöttää PIN-koodin uudelleen.
- 3. Mikäli olet unohtanut PIN-koodin, ota yhteyttä organisaatiosi IT-tukeen.

#### 6 RSA SecurID -tunnistautumisen käyttö

#### 6.1 SecurID -ohjelmistotokenin aktivointi

Asenna puhelimeesi RSA SecurID Token -sovellus puhelinkohtaisesta verkkokaupasta, Android-puhelimille Google Playsta ja iPhonelle iTunes Storesta,

Avaa Elisalta saamasi tekstiviesti, joka sisältää ohjelmistotokenin aktivointilinkin ja paina aktivointilinkkiä. Puhelimen on aktivoinnin aikana oltava verkossa.

|       | http://127.0.0.1/securid/ctk<br>?scheme=https&url=rsa.it<br>.elisa.fi:443/ctkip/services<br>/CtkipService&activationCod<br>=00168080738 | <u>ір</u><br>de<br>11.08 |
|-------|----------------------------------------------------------------------------------------------------|--------------------------|
| 1 kin | joita viesti                                                                                                    |                          |
|       |                                                                                                    |                          |

Aktivointilinkin painamisen jälkeen puhelin, hieman mallista riippuen, joko käynnistää RSA SecurID Token -sovelluksen, tai pyytää käyttäjää valitsemaan avataanko linkki Token-sovelluksella vai selaimella. Valitse avaaminen Token-sovelluksella.

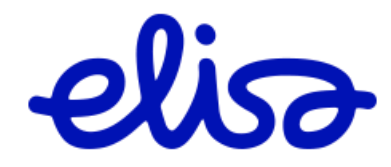

9.3.2016

Sisäinen

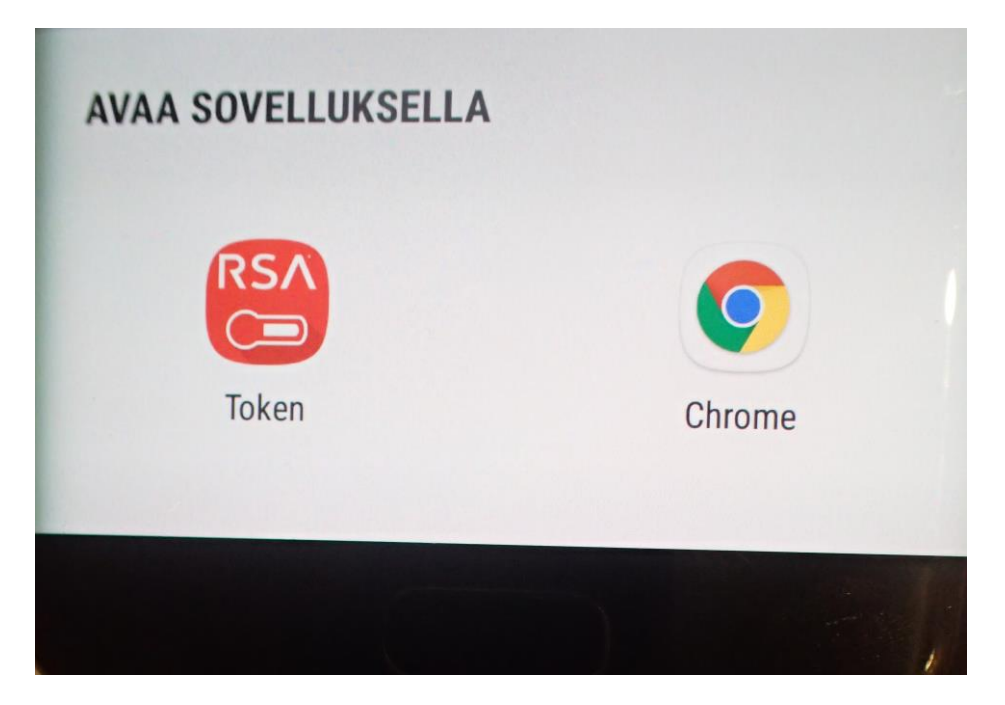

Puhelin siirtyy Token-sovellukseen ja aktivointi käynnistyy. Aktivointi voi puhelinmallista riippuen kestää joitakin kymmeniä sekunteja. Älä siirry välillä muihin sovelluksiin. Sovellus ilmoittaa tokenin aktivoituneen. Kuittaa ilmoitus painamalla OK.

| f Imp    | oort Success          |  |
|----------|-----------------------|--|
| Token sı | accessfully imported. |  |
|          | OK                    |  |

Puhelin siirtyy Token-sovelluksen päänäkymään.

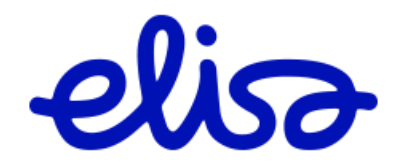

Sisäinen

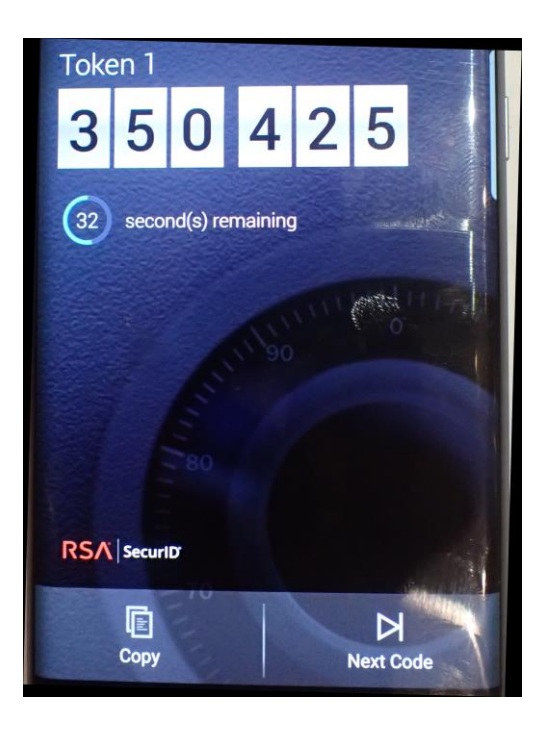

## 6.2 SecurlD-tokenin käyttö (laittestotoken ja ohjelmistotoken)

## 6.2.1 PIN-koodin asettaminen ensimmäisen kirjautumisen yhteydessä

<tähän kuvaruutukaappaus Pulsesta ja vastaava kohta client VPN ohjeesta>

## 6.2.2 Kirjautuminen PIN-koodilla ja tokenin koodilla

<tähän kuvaruutukaappaus Pulsesta ja vastaava kohta client VPN ohjeesta>

## 6.2.3 Ongelmatilanteet

Jakelu

Tiedoksi

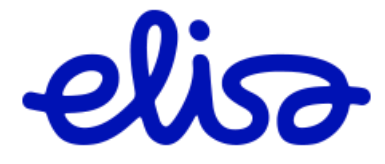